# COMMENT VOUS CONNECTER AU WEBINAIRE DE LA CARSAT SUD-EST

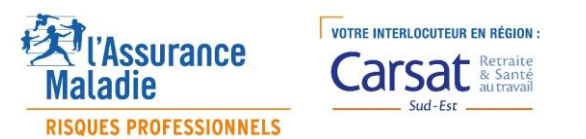

#### Procédure pour rejoindre la réunion depuis PC

**Etape 1** → Clic sur le lien de la réunion

Rejoindre la réunion Microsoft Teams

En savoir plus sur Teams | Options de réunion

Etape 2 → choisir l'une des 2 possibilités de connections

Comment voulez-vous rejoindre votre réunion Teams ?

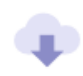

Télécharger l'application Windows

Utilisez l'application de bureau pour une expérience optimale.

Solution 1 En installant Microsoft Teams

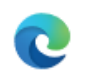

Utiliser Teams sur Microsoft Edge Aucun téléchargement ou installation n'est

Aucun téléchargement ou installation n'es requis. Solution 2 → Sans installation de Microsoft Teams

## Procédure pour rejoindre la réunion depuis PC (Suite)

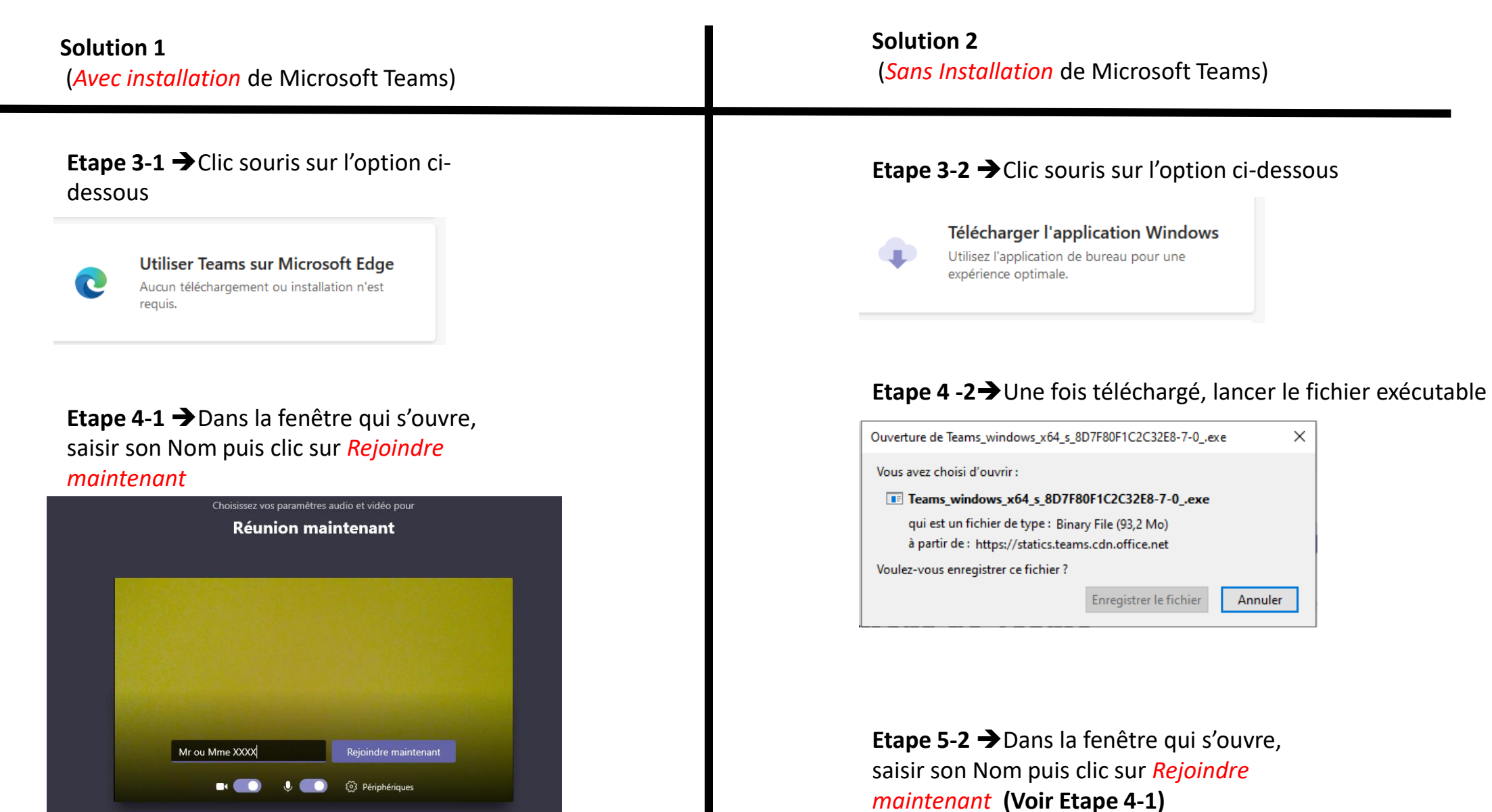

#### Procédure pour rejoindre la réunion depuis tablette ou smartphone

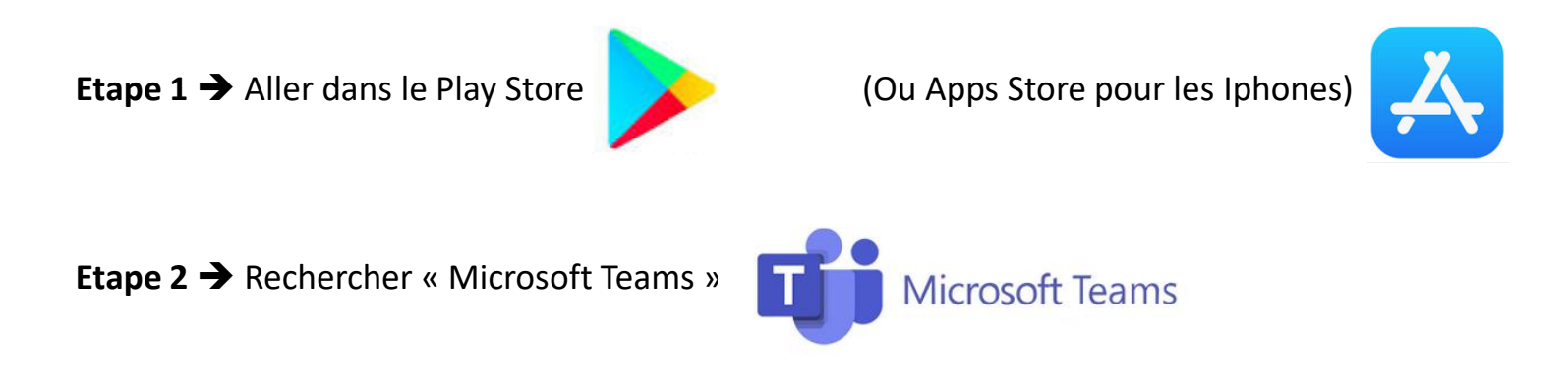

Etape 3 → Lancer l'installation puis ouvrir « Microsoft Teams »

#### Ne pas lancer de connexion ou d'inscription

**Etape 4** → Revenir sur l'invitation et cliquer sur le lien

### Procédure pour rejoindre la réunion depuis tablette ou smartphone (Suite)

Etape 5 → Choisir l'option « *Participer en tant qu'invité* »

Microsoft Teams

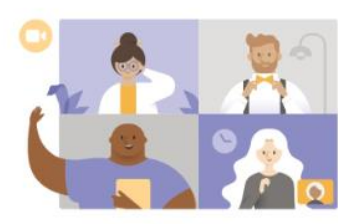

La réunion va commencer. Comment souhaitez-vous participer ?

Participer en tant qu'invité Me connecter et rejoindre

Etape 6 → Dans la fenêtre qui s'ouvre, saisir son Nom puis clic sur Participer en tant qu'invité

#### Microsoft Teams

Tapez votre nom, puis sélectionnez Participer à la réunion.

Mr ou Mme XXXXXX

Participer en tant qu'invité

Nous vous attendons avec impatience